# ① データベースメニューへ遷移してください。

| <ul> <li>法政大学図書館 蔵書検索</li> <li>Hosei University Library Catalog</li> </ul>                        | ◆□ ログイン<br>へルプ 入力補助 English<br>⑦ ⊖ ⊕ |
|---------------------------------------------------------------------------------------------------|--------------------------------------|
| TOP     利用者サービス     資料情報       HOSEI Sear     h                                                   | データベース 山 手コンソ 研究所 図書館                |
|                                                                                                   |                                      |
| 法政大学 HOSEI Search "Light" CiNii Books CiNii Articles 国会図書館 Google ブックス Google Scholar             |                                      |
| 蔵書検索 大学内の資料を探す                                                                                    |                                      |
| 簡易検索 詳細検索 分類検索                                                                                    |                                      |
| Q 検索  ▲クリア                                                                                        |                                      |
|                                                                                                   |                                      |
|                                                                                                   |                                      |
| (1)お知らせ、 (1) お知らせ、 (1) (1) (1) (1) (1) (1) (1) (1) (1) (1)                                        |                                      |
|                                                                                                   |                                      |
| 2019.03.27 お知らせ 【お知らせ】 『選書データベース:紀伊國屋書店』機能のリリースについて(2019年3月27日)                                   |                                      |
| Amazon社の規約の変更に伴い機能提供を終了いたしました、購入申込で使用する「選書データベース:書誌情報流用」につきまして、Amazonの代わりに『選書データベース:紀伊國屋書店』をリリースい | たしました。                               |
| <sup>2019.03.13</sup> <sup>お知らせ</sup> 【お知らせ】『Googleブックス検索タブ』機能のリリースについて(2019年3月13日)               |                                      |
| Amazon社の規約の変更に伴い機能提供を終了いたしました『Amazon検索タブ』の代わりに『Googleブックス検索タブ』をリリースいたしました。                        |                                      |
|                                                                                                   | + もっと見る                              |
|                                                                                                   |                                      |

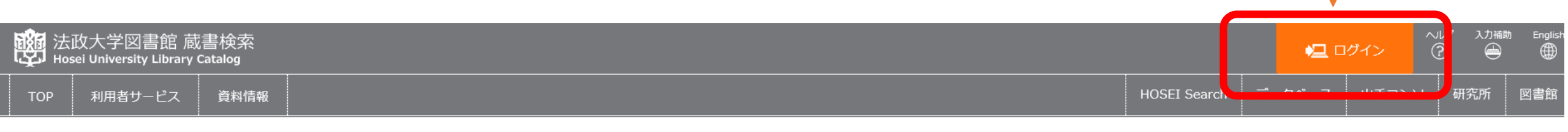

② ログインしてください。

#### 😴 データベース

#### 1. ご利用にはログインが必要です。ログイン後、各ユーザーの利用可能なデータベースが表示されます(利用可能なデータベースがない場合、何も表示されません)。

- 2. ご利用の前に、利用上の注意を必ずご確認ください。
- 3. 新規・更新・メンテナンスなどの情報は、各種お知らせをご覧ください。
- 4. 「学内およびVPN」は、VPN接続「SSL-VPN(Any Connect)」により、自宅など学外からアクセス可能です。 ユーザ支援WEBサイト より設定してください。
- 5. ログイン後に表示される☆マークをクリックすると「お気に入り」に追加されます。

| 目的別             | 分野別     | 複合検索  | タイトル別 |  |  |
|-----------------|---------|-------|-------|--|--|
|                 |         |       |       |  |  |
| ▶ 辞書・事          | 典を引く    |       |       |  |  |
| ▶ 新聞記事          | を読む     |       |       |  |  |
| ▶ 日本の論          | 文・記事をされ | がす    |       |  |  |
| ▶ 海外の論          | 文・記事をされ | がす    |       |  |  |
| ▶ 統計デー          | 夕を調べる   |       |       |  |  |
| ▶ 人物情報を調べる      |         |       |       |  |  |
| ▶企業・団           | 体情報を調べ  | 3     |       |  |  |
| ▶ 法令・判          | 例を調べる   |       |       |  |  |
| ▶ 史料をさ          | がす      |       |       |  |  |
| ▶ 電子ブッ          | クを読む    |       |       |  |  |
| ▶ 図書や雑          | 誌の所在・情報 | 服を調べる |       |  |  |
| ▶ 分析・文献管理ツールを使う |         |       |       |  |  |
| ▶ その他           |         |       |       |  |  |
|                 |         |       |       |  |  |

| TOP利用者サービス資料情報HOSEI Searchデータベース山手コンソ研究所図書館 | <mark>酸</mark> 法 | 政大学図書館 蔵<br>sei University Library ( | 書検索<br>Catalog |              |        | $\sim$ | ルプ 入力補助<br>? 🔶 | ħ English |
|---------------------------------------------|------------------|--------------------------------------|----------------|--------------|--------|--------|----------------|-----------|
|                                             | ТОР              | 利用者サービス                              | 資料情報           | HOSEI Search | データベース | 山手コンソ  | 研究所            | 図書館       |

#### ログイン

利用後はログアウトを行い,×ボタンを押して画面(ウィンドウ)を閉じてください。ID・パスワード・有効期限についてはこちら

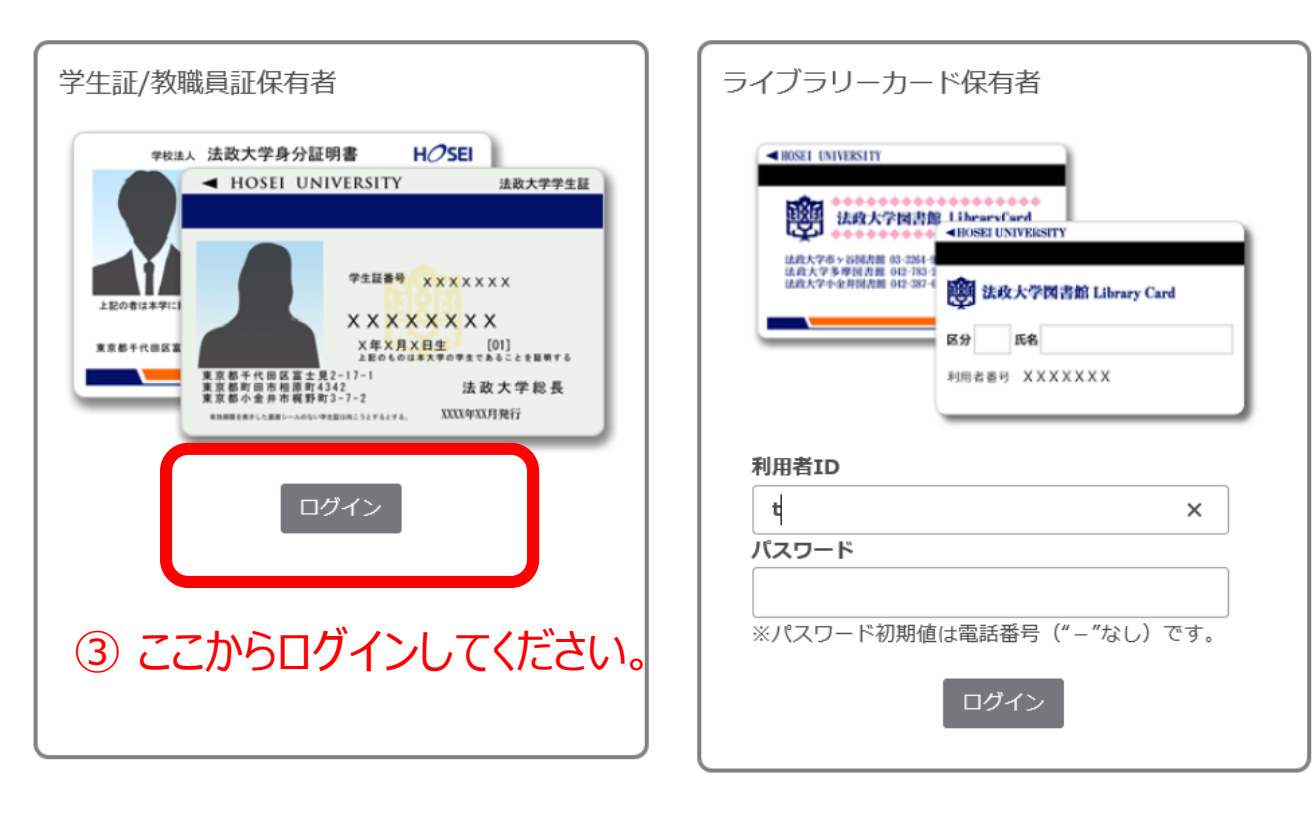

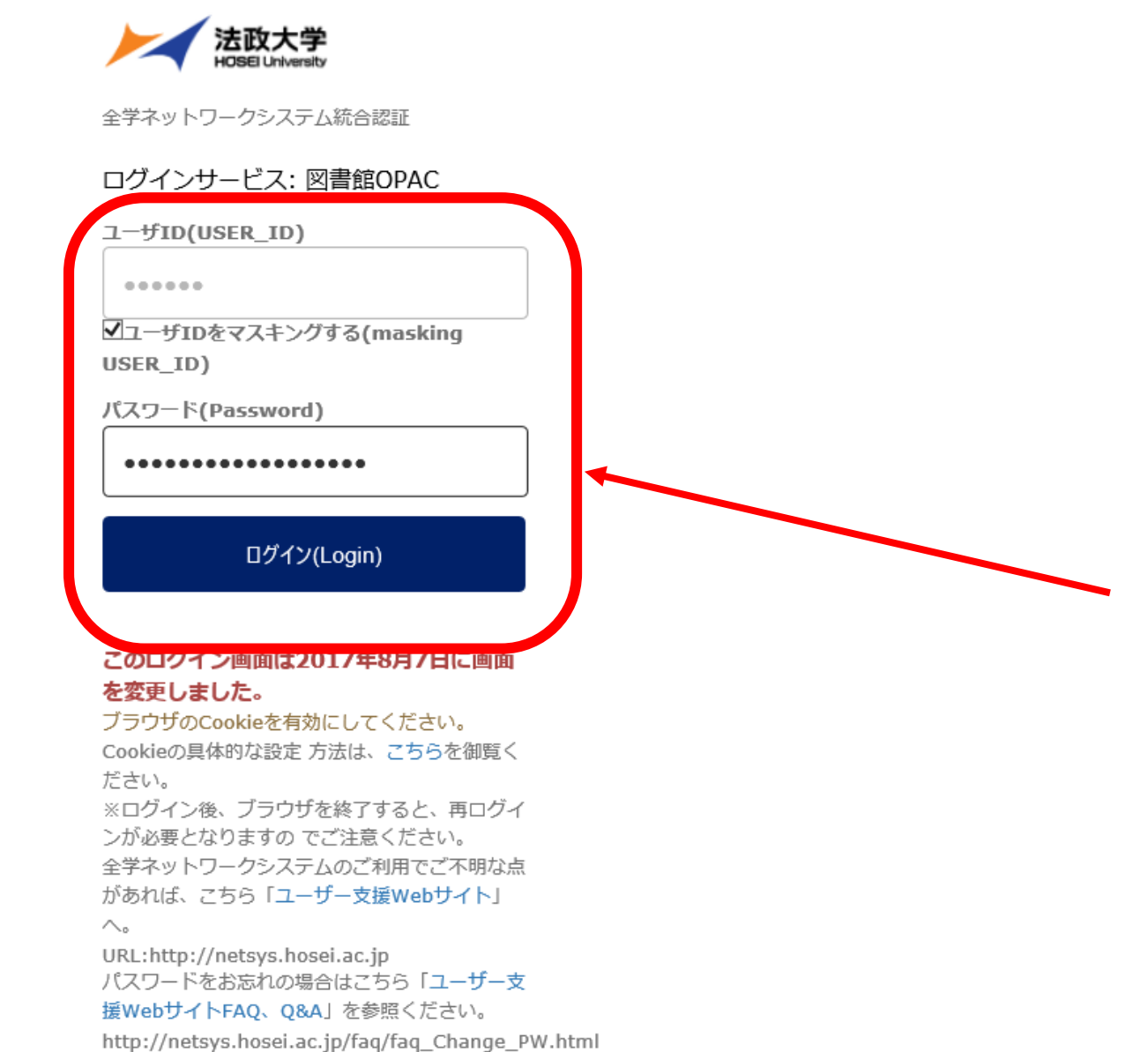

#### ④ 統合認証ID・パスワードを 入力してログイン可能です。

| TOP     利用者サービス     資料情報       HOSEIS                                                                                                    | iearch デー | タベース 山 | 手コンソ | 研究所 | 図書館 |
|----------------------------------------------------------------------------------------------------|-----------|--------|------|-----|-----|
|                                                                                                    |           |        |      |     |     |
|                                                                                                    |           |        |      |     |     |
| <ol> <li>ご利用にはログインが必要です。ログイン後、各ユーザーの利用可能なデータベースが表示されます(利用可能なデータベースがない場合、何も表示されません)。</li> <li>ご利用の前に、利用上の注意を必ずご確認ください。</li> <li>新規・更新・メンテナンスなどの情報は、 各種お知らせ をご覧ください。</li> <li>「学内およびVPN」は、VPN接続「SSL-VPN(Any Connect)」により、自宅など学外からアクセス可能です。 ユーザ支援WEBサイト より設定してください。</li> <li>ログイン後に表示される☆マークをクリックすると「お気に入り」に追加されます。</li> </ol> |           |        |      |     |     |
| 目的別 分野別 複合検索 タイトル別 お気に入り                                                                                                    |           |        |      |     |     |
| <ul> <li>&gt; 辞書・事典を引く</li> <li>&gt; 新聞記事を読む</li> <li>&gt; 日本の論文・記事をさがす</li> <li>&gt; 海外の論文・記事をさがす</li> <li>&gt; 統計データを調べる</li> <li>&gt; 人物情報を調べる</li> <li>&gt; 企業・団体情報を調べる</li> <li>&gt; 空料をさがす</li> <li>&gt; 電子ブックを読む</li> <li>&gt; 図書や雑誌の所在・情報を調べる</li> <li>&gt; 分析・文献管理ツールを使う</li> </ul>                                |           |        |      |     |     |

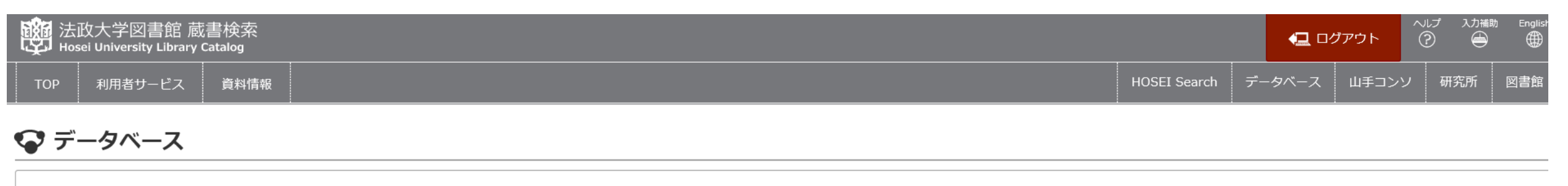

- 1. ご利用にはログインが必要です。ログイン後、各ユーザーの利用可能なデータベースが表示されます(利用可能なデータベースがない場合、何も表示されません)。
- 2. ご利用の前に、利用上の注意を必ずご確認ください。
- 3.新規・更新・メンテナンスなどの情報は、 各種お知らせ をご覧ください。
- 4. 「学内およびVPN」は、VPN接続「SSL-VPN(Any Connect)」により、自宅など学外からアクセス可能です。 ユーザ支援WEBサイト より設定してください。
- 5. ログイン後に表示される☆マークをクリックすると「お気に入り」に追加されます。

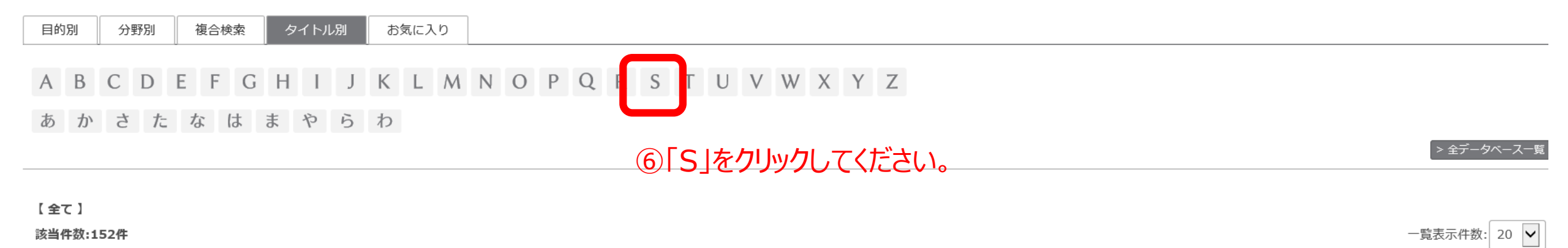

#### **1** 2 3 4 5 6 7 8 ₩ ₩

| ACM DIGITAL LIBRARY |                                                                                         | 学内およびVPN 同時アクセス数:制       | 限なし 🔤 🛧 お気に入 | りに追加  📒 詳細 |
|---------------------|-----------------------------------------------------------------------------------------|--------------------------|--------------|------------|
| 目的                  | 海外の論文・記事をさがす                                                                            |                          | 言語           | 英語         |
| 分野                  | 工学                                                                                      |                          |              |            |
|                     | ACM=The Association for Computing Machinery(国際計算機学会)が作成するコンピューティング分野の決定版といえるオンラインデータベース | ACM の出版物コレクション及び、世界中の IT | 関連出版物より収集され  | こた書誌データベー  |

| 酸 了 法政大学図書館 蔵書検索 Hosei University Library Catalog                                                                                       |              | <b>(_</b> 0% | ブアウト  | NJプ 入力補助<br>⑦  🗎 | b English |
|----------------------------------------------------------------------------------------------------|--------------|--------------|-------|------------------|-----------|
| TOP 利用者サービス 資料情報                                                                                                    | HOSEI Search | データベース       | 山手コンソ | 研究所              | 図書館       |
| ☞ データベース                                                                                                    |              |              |       |                  |           |
| <ol> <li>ご利用には<u>ログイン</u>が必要です。ログイン後、各ユーザーの利用可能なデータベースが表示されます(利用可能なデータベースがない場合、何も表示されません)。</li> <li>ご利用の前に、利用上の注意を必ずご確認ください。</li> </ol> |              |              |       |                  |           |

- 3. 新規・更新・メンテナンスなどの情報は、 各種お知らせ をご覧ください。
- 4. 「学内およびVPN」は、VPN接続「SSL-VPN(Any Connect)」により、自宅など学外からアクセス可能です。 <u>ユーザ支援WEBサイト</u> より設定してください。
- 5. ログイン後に表示される☆マークをクリックすると「お気に入り」に追加されます。

#### データベース > 【 タイトル別 】 S

| 該当件数:8件        |                                                                                                    |                                                           |                        |              | _          | -覧表示件数: 20 🖌 |
|----------------|----------------------------------------------------------------------------------------------------|-----------------------------------------------------------|------------------------|--------------|------------|--------------|
| Science Direct | 海外の論文・記事をさがす / 電子ブックを読む                                                                                                    |                                                           | 学内およびVPN               | 同時アクセス数:制限な言 | > │ ☆ お気にご | 入りに追加 - 詳細   |
| 分野             | 心理学 / 社会科学 / 政治 / 法律 / 経済・経営 / 統計 / 社会 / 教育 / 自然科学 / 数学 / 物理 / 化学 / 生物学 / 医学・薬                                                                                                    | 学 / 工学                                                    |                        |              |            |              |
| 内容             | エルゼビア社が提供するフルテキストデータベース。科学・技術・医学・社会科学分野の電子ジャーナルに加え、電子フ<br>【※2019年4月より、ScienceDirectの契約形態を購読誌1誌+PPV(Pay Per View)方式に変更します※】<br>PPVの利用にはユーザー・アカウントの作成および図書館への利用申込が必要です。<br>ユーザー・アカウントの作成は上記リンクより行ってください。<br>登録アドレスは、法政大学のドメイン(・・・hosei.ac.jp)のみ有効です。<br>アカウント作成後、図書館へ利用申込を行ってください。<br>PPVをご利用いただける方:教員・学部生・大学院生<br>(参考) 2019年3月11日掲載<br>【重要】ScienceDirect 利用方法の変更について(お知らせ) | <sup>プ</sup> ックも収録。<br>⑦少しスクロー<br>「ScienceDir<br>に移動してくだる | ルして、<br>ect(PPV<br>さい。 | (申込フォーム)     | ※教         | 員用」          |

| 内容              | ユーザー・アカウントの作成は上記リンクより行ってください。<br>登録アドレスは、法政大学のドメイン(・・・hosei.ac.jp)のみ有効です。<br>アカウント作成後、図書館へ利用申込を行ってください。                                                                                                    |     |              |                  |
|-----------------|----------------------------------------------------------------------------------------------------|-----|--------------|------------------|
|                 | PPVをご利用いただける方:教員・学部生・大学院生                                                                                                    |     |              |                  |
|                 | (参考)2019年3月11日掲載<br>【重要】ScienceDirect 利用方法の変更について(お知らせ)                                                                                                    |     |              |                  |
| 関連リンク           | http://ip.elsevier.com/data/assets/pdf_file/0006/264192/sd_qrg_japanese.pdf                                                                                                    |     |              |                  |
| Science Direct  | (PPV申込フォーム) ※教員用                                                                                                    | その他 | 同時アクセス数:制限なし | 🛛 🧙 お気に入りに追加 🗖 詩 |
| 目的              | 海外の論文・記事をさがす / 電子ブックを読む                                                                                                    |     | 言語           | 英語/中国語           |
| 分野              |                                                                                                    |     |              |                  |
| 内容              | <ul> <li>以下は、ScienceDirect PPV申込みフォーム(教員用)の説明です。</li> <li>ScienceDirectのユーザー・アカウントを作成した方のみお申込みいただけます。</li> <li>上記リンク先が申込フォーム(Googleのフォーム)です。</li> <li>大学のメール(Gmail)にログインをしていない場合、はじめにGoogleのログイン画面が表示されます。大学のメールアドレスおよび統合認証を入力し、進んでください。<br/>フォームが開かない場合は、図書館(libt@hosei.ac.jp)までご連絡ください。(@を半角にしてからお送りください)</li> <li>フォームに必要事項を記入の上、「送信」ボタンをクリックしてください。</li> <li>2~3日以内※に、図書館から登録完了メールをお送りいたします。</li> <li>※土日・夏季・冬季休業期間に申請した場合、休業期間後2~3日を要します。<br/>また2019年3月中に申請を行った場合、3月下旬にメールをお送りいたします。</li> </ul> |     |              |                  |
| ScienceDirect ( | PPV学生用申請書) ※学生用                                                                                                    | その他 | 同時アクセス数:制限なし | 👌 お気に入りに追加 🗖 詩   |
| 目的              | 海外の論文・記事をさがす / 電子ブックを読む                                                                                                    |     | 言語           | 英語/中国語           |

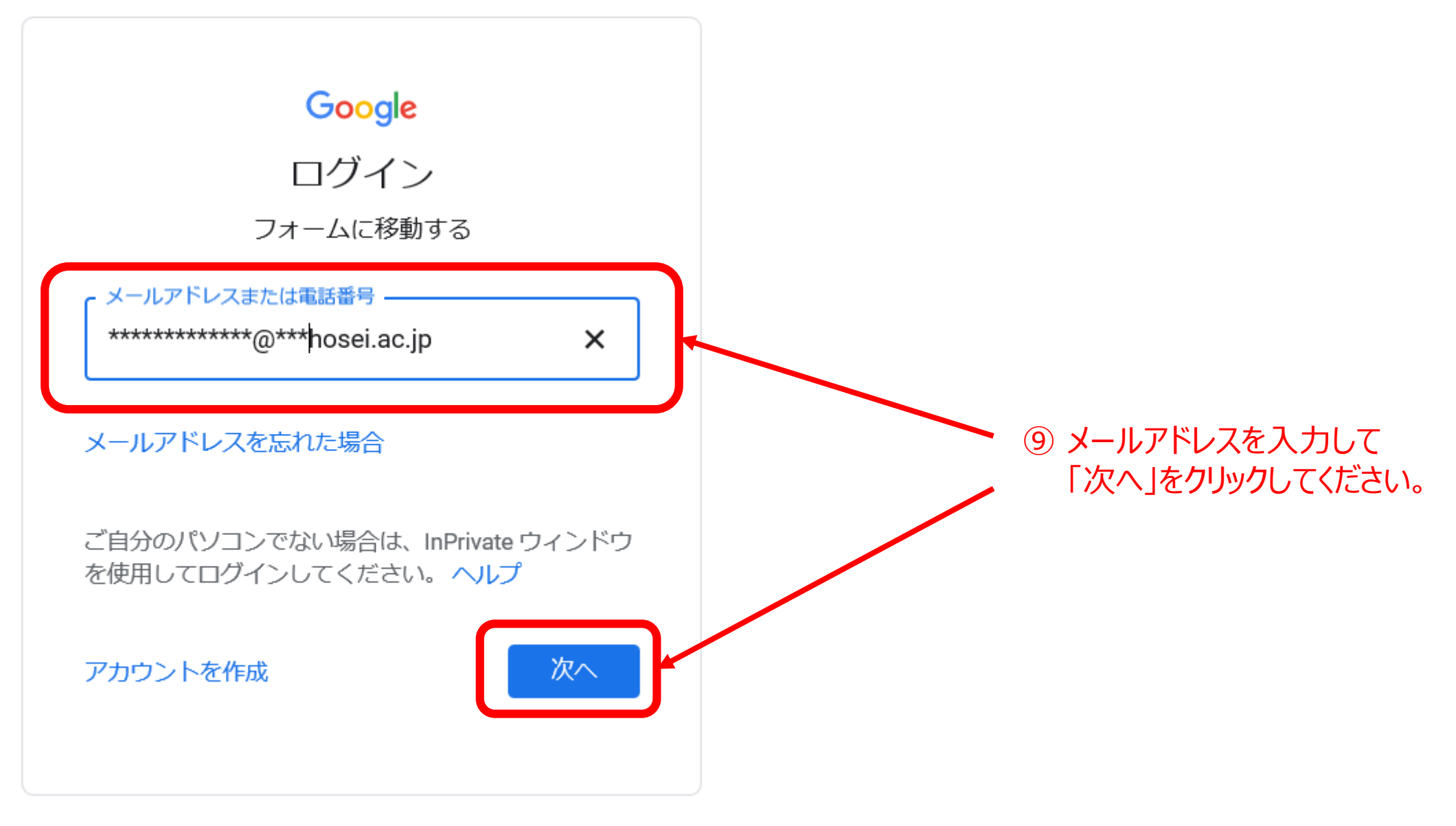

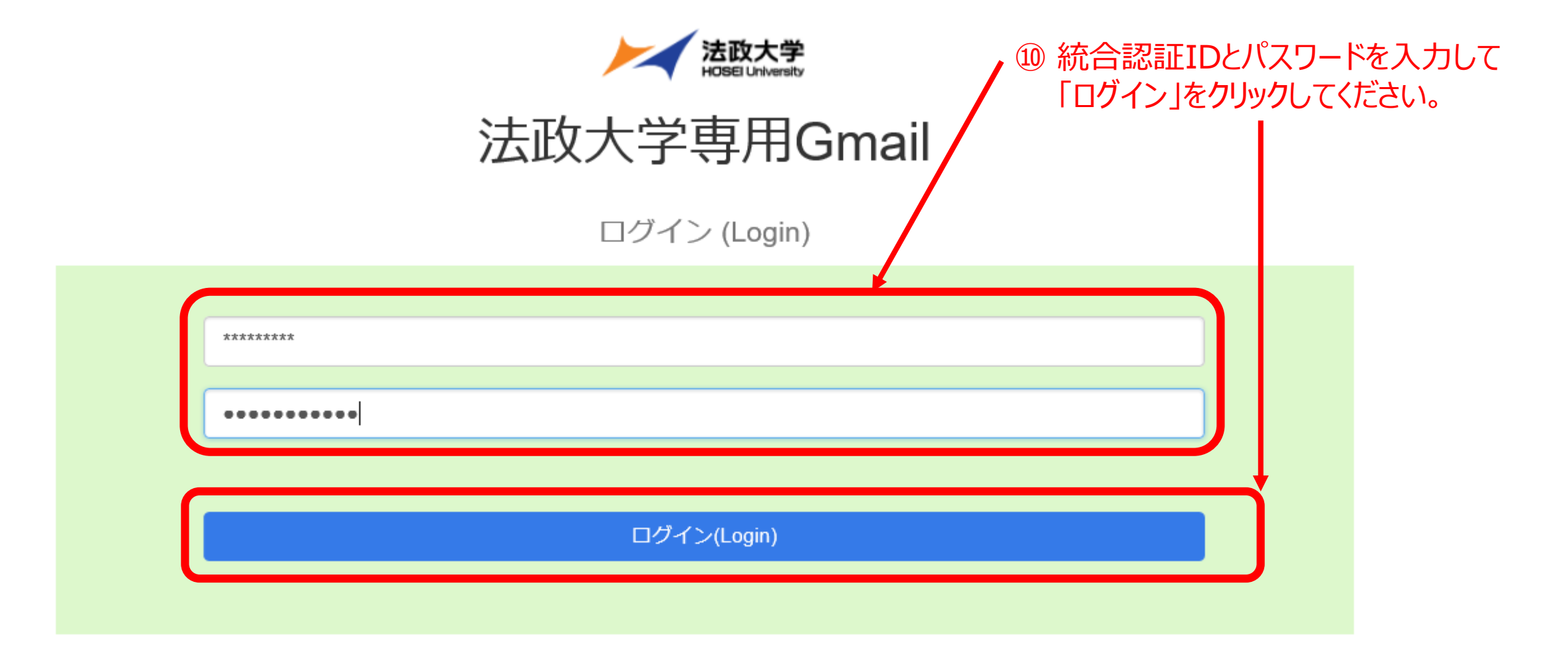

### ⑪以下のフォームよりお申込みください。

# ScienceDirect (PPV申込フォーム) このフォームを送信すると、メールアドレス(hiroki.nakajima.68@adm.hosei.ac.jp)が記録され ます。自分のアカウントでない場合は、アカウントを切り替えてください \*必須 ScienceDirectでユーザー・アカウントを作成しましたか?\* ○ はい、作成しました。(すでにアカウントをお持ちの方含む) ○ いいえ、作成していません。 次へ Google フォームでパスワードを送信しないでください。

このフォームは 法政大学 内部で作成されました。 不正行為の報告 - 利用規約